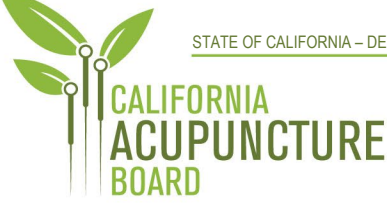

1625 North Market Blvd., Suite N-219 Sacramento, CA 95834 P 916.515.5200 F 916.928.2204 www.acupuncture.ca.gov

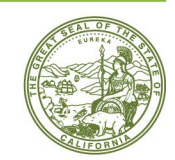

### CALIFORNIA ACUPUNCTURE BOARD

#### ACUPUNCTURE LICENSING COMMITTEE MEETING NOTICE AND AGENDA

#### Thursday, March 6th, 2025

1:00 p.m. to 5:00 p.m. or upon completion of business

#### **Physical Address:**

1625 North Market Blvd., Suite 102 Sacramento, CA 95834

#### Remote Access:

https://dca-meetings.webex.com/dcameetings/j.php?MTID=mede1449d646b5a10afdec1ca5d3ff4b2

If joining using the link above

Webinar number: 2480 218 8328 Webinar password: CAB36

If joining by phone

+1-415-655-0001 US Toll Access code: 2480 218 8328 Passcode: 22236

# The California Acupuncture Board will host an in-person meeting at the above time and address, pursuant to Government Code, sections 11122.5.

Please note that this is a fully in-person meeting. While the Board is webcasting the meeting as a courtesy to the public, the meeting will continue, even if the webcast fails. If you wish to participate or to have a guaranteed opportunity to observe, please attend at a noticed location.

## ACTION MAY BE TAKEN ON ANY ITEM LISTED ON THE AGENDA

#### Members of the Licensing Committee

Dr. Amy Matecki, M.D., L.Ac., Chair Gregory Leung

- 1. Call to Order and Roll Call
- 2. Chair's Opening Remarks
- 3. Review and Possible Action on Acupuncturist Scope of Practice for Consumer and Patient Safety, Access, and Clarity on the Following Matters:

- a. Asian Massage/Tui Na/Manual Therapy
- b. Trigger Point Acupuncture/Dry Needling
  - i. Ashi (Pain) Points
- c. Modern Device Point Stimulation
  - i. Heat
  - ii. Magnets
  - iii. Light/Lasers
  - iv. Sound Therapy
- d. Bleeding/Therapeutic Blood Withdrawal
- e. Needles Used in Needling
- f. Acupotomy

# 4. Public Comments for Items Not on the Agenda

The Committee may not discuss or take action on any matter raised during the Public Comment section that is not included on this agenda, except whether to decide to place the matter on the agenda of a future meeting. (Gov. Code, §§ 11125, 11125.3, 11125.7(a).)

# 5. Future Agenda Items

# 6. Adjournment

# Informational Notes:

Discussion and action may be taken on any item on the committee meeting agenda. The agenda, as well as any available meeting minutes and materials, can be found on the California Acupuncture Board website: <u>www.acupuncture.ca.gov.</u>

The time and order of agenda items are approximate and subject to change at the discretion of the committee chair; agenda items scheduled for a particular day may be moved or continued to an earlier or later noticed meeting day to facilitate the effective transaction of business.

In accordance with the Bagley-Keene Open Meeting Act, all meetings of the Board, including committee meetings, are open to the public. The Board plans to stream this meeting at: <u>https://thedcapage.wordpress.com/webcasts/</u>. Please note that if you wish to participate in the Webex session, you must click on the remote access link on the agenda.

Webcast availability cannot, however, be guaranteed due to limitations on resources or other technical difficulties that may arise. If the webcast fails, the meeting will continue. If you wish to participate or to have a guaranteed opportunity to observe, please attend at a noticed location. Adjournment, if it is the only item that occurs after a closed session, may not be webcast.

Government Code, section 11125.7 provides the opportunity for the public to address each agenda item during discussion or consideration by the committee or prior to the committee taking any action on said item. Members of the public will be provided appropriate opportunities to comment on any issues before the committee, but the committee chair may, at his or her discretion, apportion available time among those who wish to speak. Individuals may appear before the committee to discuss items not on the agenda; however, the committee can neither discuss nor take official action on these items at the time for the same meeting. (Gov. Code, §§ 11125, 11125.3, 11125.7(a).)

Committee meetings are open to the public and are held in barrier free facilities that are accessible to those with physical disabilities in accordance with the Americans with Disabilities Act (ADA). If you are a person with a disability requiring disability-related modifications or accommodations to participate in the meeting, including auxiliary aids or services, please contact the Board at (916) 515-5200; Fax: (916) 928-2204. Requests should be made as soon as possible, but at least five (5) working

days prior to the scheduled meeting. You may also dial a voice TTY/TDD Communications Assistant at (800) 322-1700 or 7-1-1.

Members of the public may but are not obligated to provide their names or personal information as a condition of observing or participating in the meeting. When signing into the WebEx platform, participants may be asked for their name and email address. Participants who choose not to provide their names will be required to provide a unique identifier such as their initials or another alternative, so that the meeting moderator can identify individuals who wish to make public comment; participants who choose not to provide their email address may utilize a fictitious email address in the following sample format: XXXXX@mailinator.com.

# Webex QuickStart

# If joining using the meeting link

| 1                                                                                             | Click on the meeting link. This can b                                                                                                    | be found in the meeting n                                                                                                    | otice you received.                                                                                                    |  |
|-----------------------------------------------------------------------------------------------|----------------------------------------------------------------------------------------------------|----------------------------------------------------------------------------------------------------|----------------------------------------------------------------------------------------------------|--|
| 2                                                                                             | If you have not previously used We<br>your web browser may ask if you wa<br>Click "Open Cisco Webex Start" or "<br>whichever option is presented.<br>DO NOT click "Join from your brows<br>be able to participate during the me | bex on your device,<br>ant to open Webex.<br>Open Webex",<br>er", as you will not<br>eeting.                                          |                                                                                                    |  |
| 3                                                                                             | Enter your name and email address.<br>Click "Join as a guest" .<br>Accept any request for permission to<br>your microphone and/or camera.                                                                                       | o use                                                                                                    | Join the event         Down those use to the work         and work model use to have         and works         work model         work model |  |
|                                                                                               |                                                                                                    | OR                                                                                                    |                                                                                                    |  |
| If joining from <u>Webex.com</u><br>Click on "Join a Meeting" at the top of the Webex window. |                                                                                                    |                                                                                                    |                                                                                                    |  |
| 2                                                                                             | Enter the meeting/event number and<br>click "Continue" . Enter the event<br>password and click "OK" . This can be<br>found in the meeting notice you<br>received.                                                               | Enter the meeting nume<br>Meeting number<br>Continue                                                                                  | Der  To view more information about the event, enter the event password. Event number: 2482 000 5913 Enter the event password                                                                                                    |  |
| 3                                                                                             | The meeting information will be displayed. Click "Join Event" .                                                                                                    | Back to List      Event Jones, Shelly@DCA     9:45 AM - 9:55 AM     Thur (UTC-07:00) Pacific Time (US & Canada)      Join information | sday, Oct 14 2021                                                                                                    |  |
|                                                                                               |                                                                                                    | — OR ———                                                                                                    |                                                                                                    |  |

# **Connect via telephone:**

You may also join the meeting by calling in using the phone number, access code, and passcode provided in the meeting notice.

# Webex QuickStart

# Microphone

Microphone control (mute/unmute button) is located on the command row.

🖉 Unmute 🗸 🗇 Start video 🗸 🖄 Share

Unmute yourself

Speaker

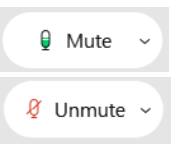

Green microphone = Unmuted: People in the meeting can hear you.

Red microphone = Muted: No one in the meeting can hear you.

Note: Only panelists can mute/unmute their own microphones. Attendees will remain muted unless the moderator enables their microphone at which time the attendee will be provided the ability to unmute their microphone by clicking on "Unmute Me".

# If you cannot hear or be heard

1

Click on the bottom facing arrow located on the Mute/Unmute button.

- From the pop-up window, select a different:
  - Microphone option if participants can't hear you.
  - Speaker option if you can't hear participants.

# If your microphone volume is too low or too high

1

Locate the command row – click on the bottom facing arrow located on the Mute/Unmute button.

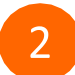

- From the pop-up window:
- Click on "Settings...":
- Drag the "Input Volume" located under microphone settings to adjust your volume.

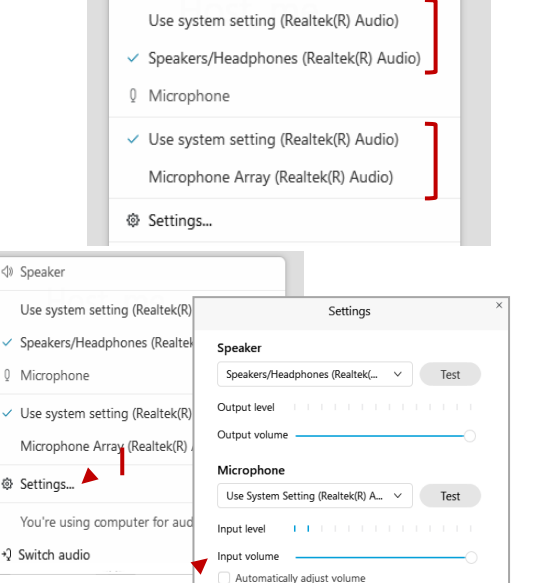

Remove background noise
 Sync mute button status on microphone device

Music mode 🛈

## **Audio Connectivity Issues**

If you are connected by computer or tablet and you have audio issues or no microphone/speakers, you can link your phone through webex. Your phone will then become your audio source during the meeting.

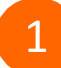

Click on "Audio & Video" from the menu bar.

- Select "Switch Audio" from the drop-down menu.
  - Select the "Call In" option and following the

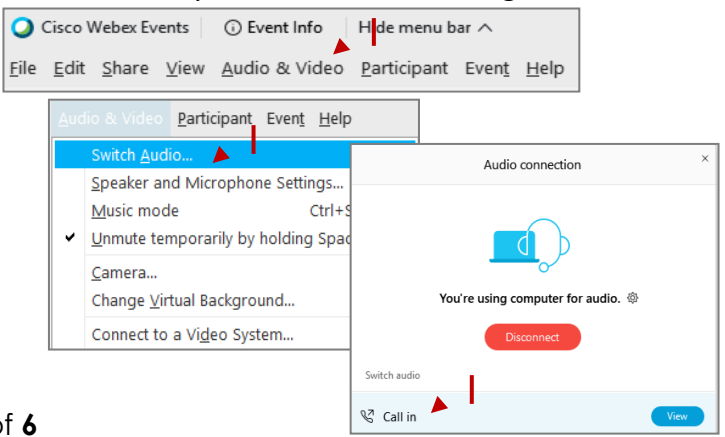

# Audio

Stay muted

#### directions.

# Webex QuickStart

# Web Camera

#### Web Camera

Only panelists (e.g. staff, board members, presenters) can access the web camera feature.

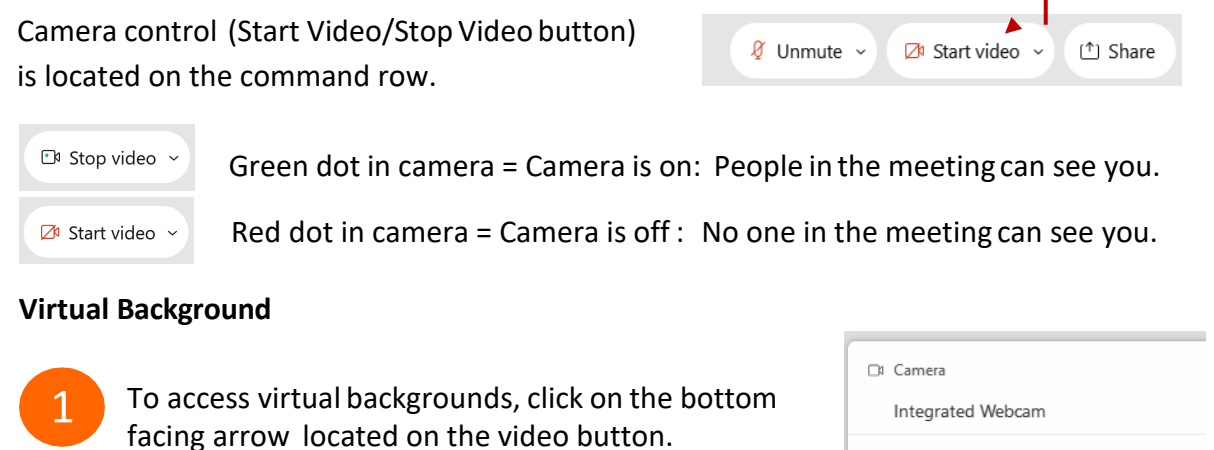

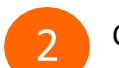

- Click on "Change Virtual Background".
- 3 From the pop-up window, click on any of the available images to display that image as your virtual background and click "Apply".

|     | Camera                    |
|-----|---------------------------|
|     | Integrated Webcam         |
| ٥   | Settings                  |
| P   | Change virtual background |
| ·/• | Change virtual background |

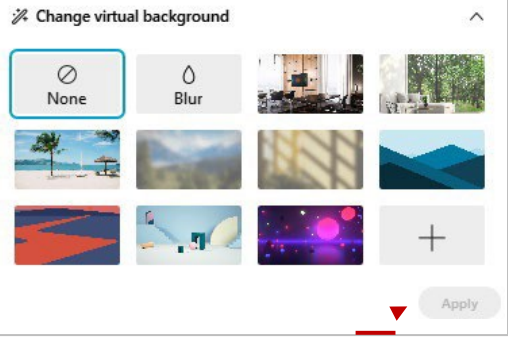

#### If you cannot be seen

- Locate the command row click on the bottom facing arrow located on the video button.
- 2 From the pop-up window, select a different camera from the list.

| □ Camera<br>Integrated Webcam | ] |
|-------------------------------|---|
| Ø Settings                    |   |
| 🚀 Change virtual background   |   |